## Google Apps グループ メンバーの招待

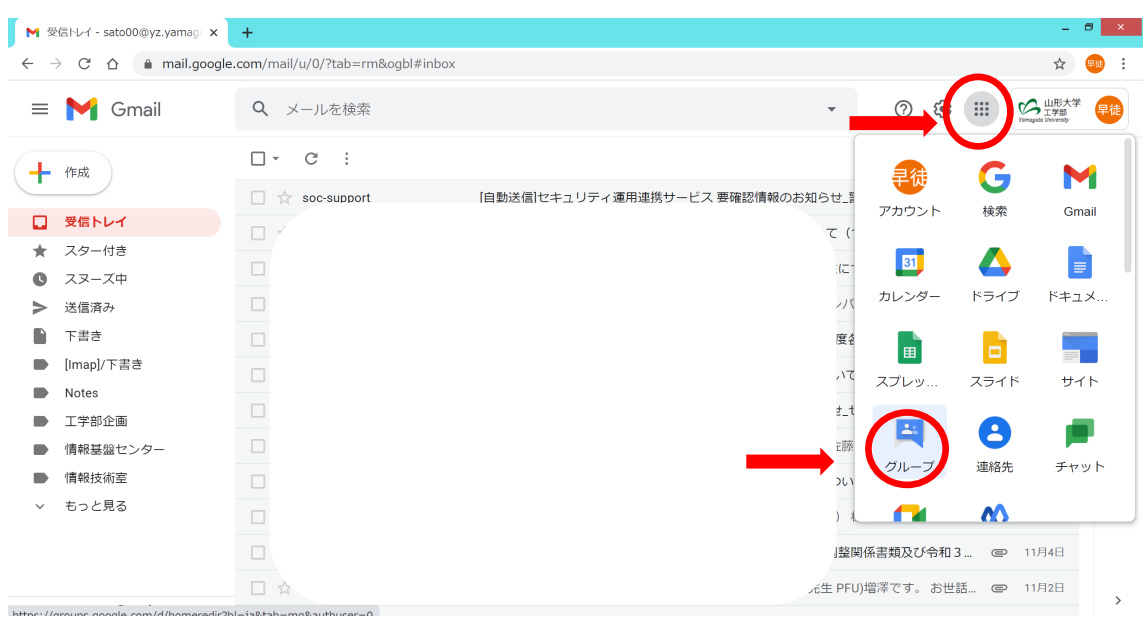

① 利用できるグループを見る 図1の赤丸をクリック

図1

## ② 図2のように「マイグループ」が表示される

| M 受信トレイ - sato00@yz.yamag: 🗙 関                                                                 | マイグループ × +                                                                                                    |                                 |                                          | _ 0 ×                                                                                                    |
|------------------------------------------------------------------------------------------------|----------------------------------------------------------------------------------------------------|---------------------------------|------------------------------------------|----------------------------------------------------------------------------------------------------|
| $\leftarrow$ $\rightarrow$ C $\triangle$ $\triangleq$ groups.google.c                          | com/my-groups                                                                                                    |                                 |                                          | ☆ 🤫 :                                                                                                    |
| ≡ 🛓 グループ                                                                                       | Q マイグループ → マ-                                                                                                    | イグループを検索                        | • 🔅 🗉 🏭                                  | ビード<br>ビード<br>ビード<br>ビード<br>ビード<br>ビード<br>ドード<br>ビード<br>大学<br>ビード<br>大学<br>ビード<br>大学<br>ビード<br>大学<br>ビード<br>大学<br>ビード<br>大学<br>ビード<br>ア部<br>どの<br>ののののののののののののののののののののののののののののののののの |
| ➡ グループを作成                                                                                      | マイグループ 6個のグループ                                                                                                    |                                 | 1                                        | ∼6/6件 < >                                                                                                    |
|                                                                                                | _                                                                                                    |                                 |                                          |                                                                                                    |
| 窓 マイグループ                                                                                       | □ グループ 个                                                                                                    | 参加日                             | 登録                                       |                                                                                                    |
| <ul> <li>ペイグループ</li> <li>● 最近アクセスしたグループ</li> <li>● ホッエのグリープ</li> </ul>                         | <ul> <li>         ・ グループ ↑         ・         ・         さくらインターネット連絡用         ymu-sakura@gp.yz.yamagata-u.ac.jp         ・         </li> </ul> | 参加日<br>2016/05/20               | 登録<br>メッセージごとにメール マ 遼                    | 완 ←〕 ☆                                                                                                    |
| <ul> <li>※ マイグループ</li> <li>③ 最近アクセスしたグループ</li> <li>動 すべてのグループ</li> <li>□ お気に入りのグループ</li> </ul> | グループ ↑           さくらインターネット連絡用<br>mu-sakura@gp.yz.yamagata-u.ac.jp           学術情報基盤センター<br>yzcsc@yz.yam<br>学術情報基盤センター                        | 参加日<br>2016/05/20<br>2015/04/03 | 登録<br>メッセージごとにメール ▼ ②<br>メッセージごとにメール ▼ ③ | 암 ← ☆<br>왕 ← ☆                                                                                                    |

図2

③ 図3のように左のタブから **ユーザー>メンバー** をクリックする メンバーの追加は図3上部の赤丸にある **メンバーの追加** をクリックする

| M 受信トレイ - sato00@yz.yamag: × 📳 >                                 | インバーリスト                  | × +                          |         |            |                   | - 8 ×                       |
|------------------------------------------------------------------|--------------------------|------------------------------|---------|------------|-------------------|-----------------------------|
| $\leftrightarrow$ $\rightarrow$ C $\triangle$ a groups.google.co | om/a/yz.yamagata-u.ac.jp | /g/yzcsc/members             |         |            |                   | ☆ 🥶 :                       |
| ≡ 片 グループ                                                         | Q メンバー                   | ▼ メンバーを検索                    |         | •          | <u>ا</u> پ        | III Premagent University 早徒 |
| は のxucハリリンルーン                                                    | ☆ 学術情報基盤                 | センター 。人のメンバー                 | メンバーを追加 |            |                   | 1/1 < >                     |
| W X9-1180556                                                     | □ メンバー 个                 | メール                          | 役割      | 参加日        | 豐録                | 投稿権限 ①                      |
| 学術情報基盤センター                                                       | せん センター太郎2               | centaro2@yz.yamagata-u.ac.jp | メンバー•   | 2014/04/14 | メッセー              | 許可されていま 👻                   |
| ·<br>承認済み 99+<br>保留中 15                                          | 💼 佐藤早徒                   | sato00@yz.yamagata-u.ac.jp   | オーナーマ   | 2015/04/03 | メッセー <del>、</del> | 許可されていま 👻                   |
|                                                                  | 節 鈴木勝人                   | katsuto@yz.yamagata-u.ac.jp  | オーナー▼   | 2013/09/18 | メッセー              | 許可されていま ▼                   |
|                                                                  | 青木和恵                     | kazue@yz.yamagata-u.ac.jp    | オーナー▼   | 2013/09/18 | メッセー              | 許可されていま 👻                   |
| 参加を禁止されているユ<br>ーザー                                               | ★ センター太郎                 | centaro@yz.yamagata-u.ac.jp  | メンバーマ   | 2020/07/01 | メッセー <del>、</del> | 許可されていま 👻                   |
| <ol> <li>概要</li> <li>みメンバー設定</li> </ol>                          | 💼 伊藤智博                   | tomohiro@yz.yamagata-u.ac.jp | オーナーマ   | 2013/09/18 | メッセー <del>、</del> | 許可されていま 👻                   |
| (学) グループ設定                                                       |                          |                              |         |            |                   |                             |

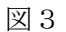

メンバーの招待 or 直接追加(④・⑤はどちらでも可)

メールアドレスはカンマで区切って複数入力可能。

| M 受信トレイ - sato00@yz.yamag 🗙 関                                        | х>лг-лдь <b>х +</b>                                                                                                    | - 8 ×                                                                                                    |
|----------------------------------------------------------------------|----------------------------------------------------------------------------------------------------|----------------------------------------------------------------------------------------------------|
| $\leftarrow$ $\rightarrow$ C $\triangle$ $\triangleq$ groups.google. | com/a/yz.yamagata-u.ac.jp/g/yzcsc/members                                                                                                    | ☆ 🥶 🗄                                                                                                    |
| ≡ 📇 グループ                                                             | Q         メンバー         ・         メンバーを検索         ・         ・         ・         ・         ・         ・         ・         ・         ・         ・         ・         ・         ・         ・         ・         ・         ・         ・         ・         ・         ・         ・         ・         ・         ・         ・         ・         ・         ・         ・         ・         ・         ・         ・         ・         ・         ・         ・         ・         ・         ・         ・         ・         ・         ・         ・         ・         ・         ・         ・         ・         ・         ・         ・         ・         ・         ・         ・         ・         ・         ・         ・         ・         ・         ・         ・         ・         ・         ・         ・         ・         ・         ・         ・         ・         ・         ・         ・         ・         ・         ・         ・         ・         ・         ・         ・         ・         ・         ・         ・         ・         ・         ・         ・         ・         ・         ・         ・         ・         ・         ・         ・ </td <td>III 《 LT 25 LT 25</td> | III 《 LT 25 LT 25 |
| + 新しい会話                                                              | ☆学術情報基盤センター 6人のメンバー メンバーを追加 3                                                                                                    | 1/1 < >                                                                                                    |
| 発 マイグループ                                                             | メンバー     メンバーを追加                                                                                                    | 投稿権跟 ①                                                                                                    |
| <ul> <li>③ 最近アクセスしたグループ</li> <li>● すべてのグループ</li> </ul>               |                                                                                                    | 許可されていま 👻                                                                                                    |
| □ お気に入りのグループ                                                         | ② 佐藤早雄     □ 5/04/03 メッセー・                                                                                                    | 許可されていま 👻                                                                                                    |
| ☆ スター付きの会話                                                           | 招待メッセージ     お木晴人     招待メッセージ     (3/09/18 メッセー→                                                                                                    | 許可されていま 👻                                                                                                    |
| 学術情報基盤センター<br><b> ロ</b> 会話 99+                                       | ● 青木和恵 0/1.000文字 13/09/18 メッセー→                                                                                                    | 許可されていま 👻                                                                                                    |
| 承認済み 99+<br>保留中 15                                                   |                                                                                                    | 許可されていま 👻                                                                                                    |
| <ul> <li>・ D ラベル</li> <li>・ コーザー</li> </ul>                          | ● 伊藤智博 3/09/18 メッセー・                                                                                                    | 許可されていま 👻                                                                                                    |
| -71.2×                                                               |                                                                                                    |                                                                                                    |

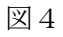

⑤ メンバーを直接追加
 ④と同様にメールアドレス・招待メッセージ等を入力し
 「追加」をクリック

| M 受信トレイ - sato00@yz.yamag: 🗙 📮 >                                      | メンバーリスト             | × +                   |         |                   | - 8 ×                                 |
|-----------------------------------------------------------------------|---------------------|-----------------------|---------|-------------------|---------------------------------------|
| $\leftrightarrow$ $\rightarrow$ C $\triangle$ $(a groups.google.com)$ | om/a/yz.yamagata-u. | ac.jp/g/yzcsc/members |         |                   | ☆ 🕫 :                                 |
| ≡ 片 グループ                                                              | Q XX/1-             | メンバーを検索               | -       | ت پ               | III IIII IIII IIIII IIIII IIIIIIIIIII |
|                                                                       | ☆ 学術信慧              | メンバーを追加               | *       |                   | 1/1 < >                               |
| ☆ スター付きの会話                                                            |                     | グループ メンバー             | B       | 登録                | 投稿権限 ③                                |
| 学術情報基盤センター                                                            | A 45.0              |                       | 4/04/14 | Nuder i           | 秋日ナわていま                               |
| 日 会話 99+                                                              | C 279-              | グループのマネージャー           | 4/04/14 | メッセー              | 計りされていま 👻                             |
| 承認済み 99+<br>15                                                        | 佐藤早(                |                       | 5/04/03 | メッセー <del>、</del> | 許可されていま 👻                             |
|                                                                       | 鈴木勝ノ                | グループのオーナー             | 3/09/18 | メッセー              | 許可されていま 👻                             |
| <b>メンバー</b><br>保留中のメンバー                                               | 和唐青木和原              | ウェルカム メッセージ           | 3/09/18 | メッセー <del>、</del> | 許可されていま 👻                             |
| 参加を禁止されているユ<br>ーザー                                                    | 大学 センター             | 0/1,000 文字            | 0/07/01 | メッセー <del>、</del> | 許可されていま 👻                             |
| <ol> <li>         ・ 概要         24 メンバー設定     </li> </ol>              | ● 伊藤智博              | 登録                    | 3/09/18 | メッセー়             | 許可されていま 👻                             |
| (ジ) グループ設定                                                            |                     | メッセージことにメール ▼         |         |                   |                                       |
|                                                                       |                     | メンバーを直接追加             | _       |                   |                                       |

図5

以上でメンバーの招待は終了です。

他にいくつか設定できる項目がありますがこのまま運用していただいて大丈夫です。もち ろん他の項目について決めていただいても構いません。

※グループに登録できるメンバーは原則工学部教職員「〇〇〇@yz.yamagata-u.ac.jp」です。 他の研究機関・学生など @yz.yamagata-u.ac.jp 以外のアドレスの方をメンバーにする には別紙「Google Groups 外部利用者登録方法.pdf」を参照下さい。